# BHRMÉSSICO

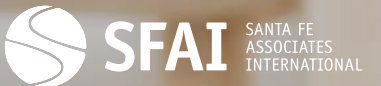

Cancelación del Comprobante Fiscal Digital por Internet (CFDI) en 2022

E

El SAT recientemente publicó información relacionada con la cancelación de la nueva versión del Comprobante Fiscal Digital por Internet (CFDI). La información es para conocer la forma de cancelación del CFDI 4.0, conforme a la Reforma Fiscal para 2022.

# 12 de Noviembre

- Se reforma el Art 29-A del CFF.
- A partir de 2022 la cancelación del CFDI lleva un "motivo".
- El proceso de la cancelación cambia.

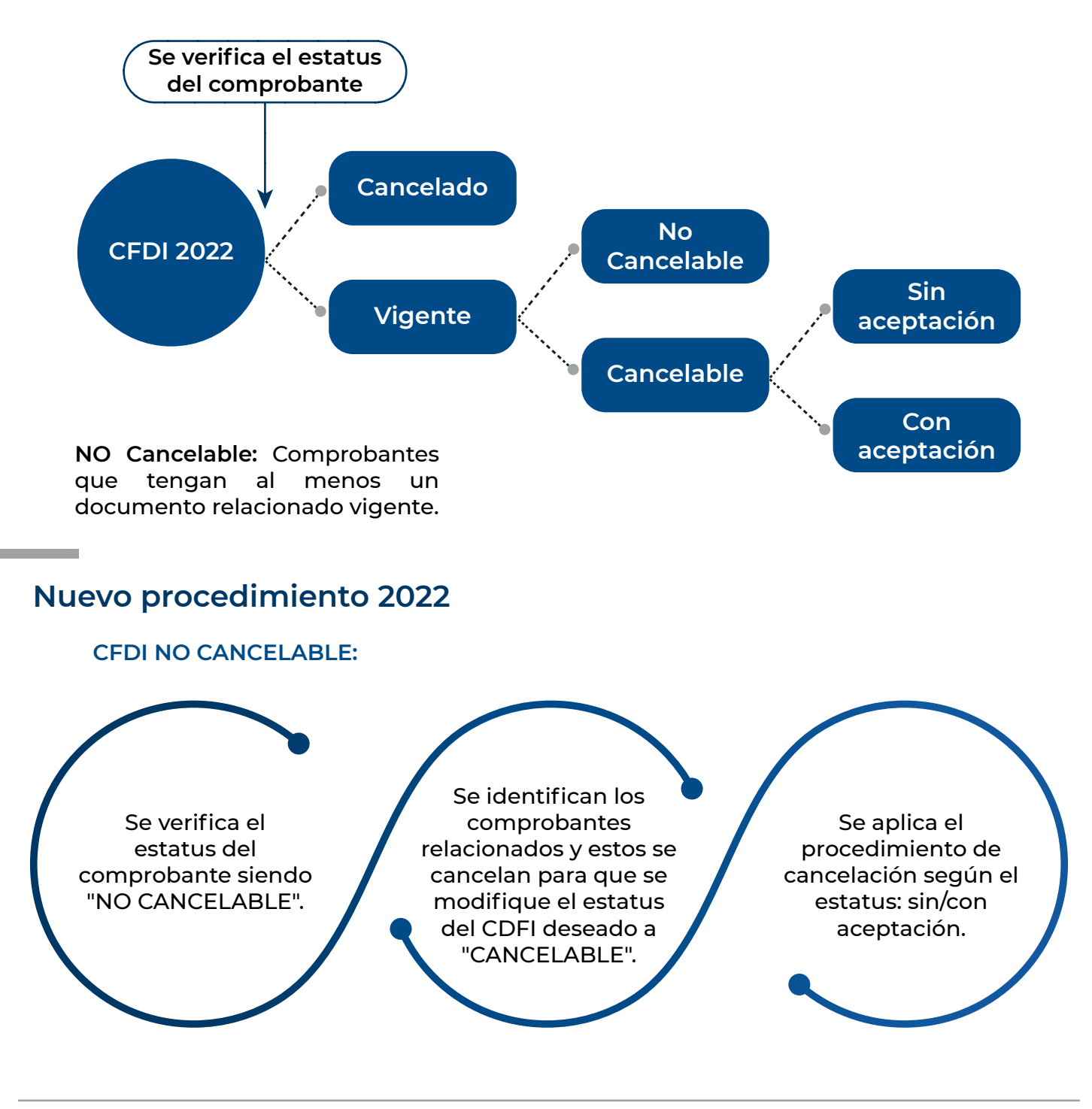

www.bhrmx.com

## SIN ACEPTACIÓN:

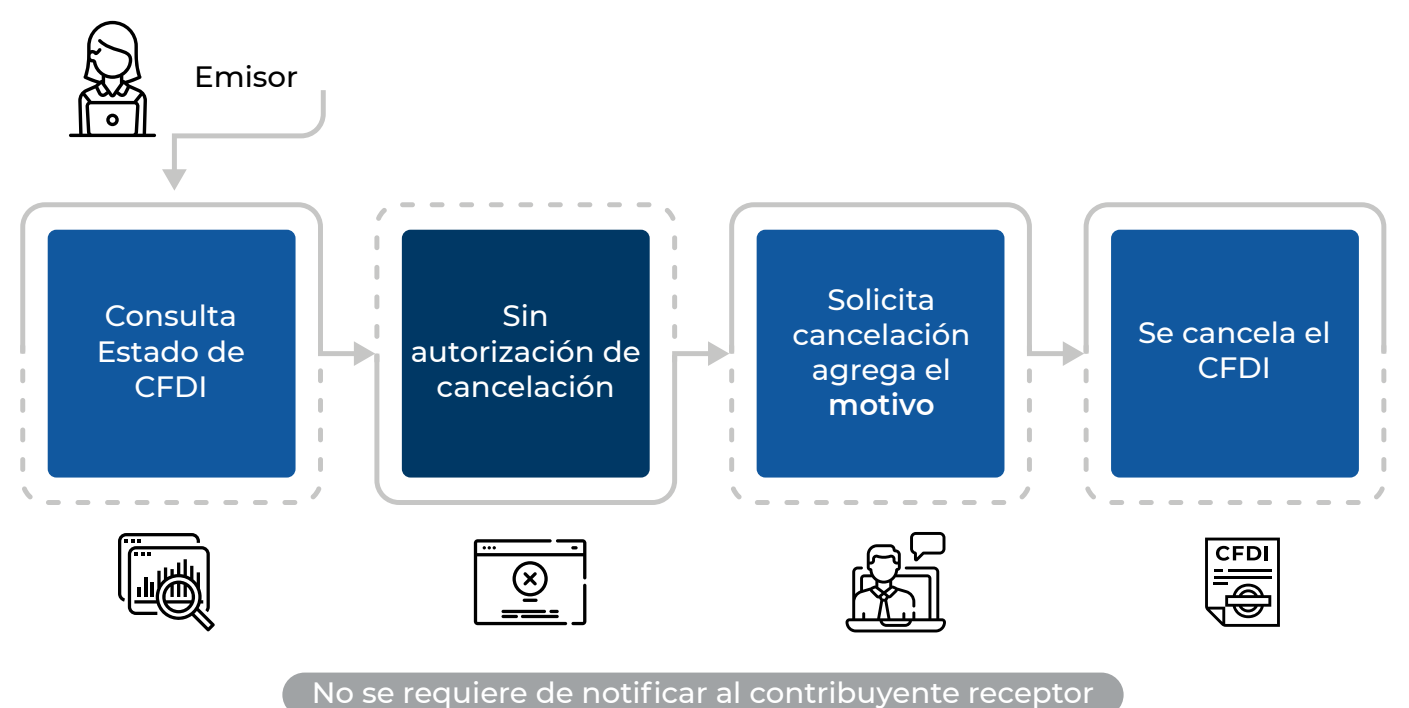

| CFDI por un<br>valor total<br>de \$1,000.00                                                          | Nómina                                                          | Egreso                                                  | Traslado                                    | Emitidos en<br>"Mis<br>Cuentas"                                                                  | CFDI de<br>retenciones e<br>información<br>de pagos              |
|----------------------------------------------------------------------------------------------------|-----------------------------------------------------------------|---------------------------------------------------------|---------------------------------------------|--------------------------------------------------------------------------------------------------|------------------------------------------------------------------|
| Emitidos por<br>la Federación<br>por concepto<br>de derechos,<br>productos y<br>aprovechami<br>entos | CFDI de<br>ingreso<br>expedidos a<br>contribuyent<br>es del RIF | Dentro de<br>las 24 horas<br>siguientes a<br>la emisión | Operaciones<br>con el público<br>en general | Recibidos por<br>residentes en<br>el extranjero                                                  | CFDI<br>emitidos por<br>integrantes<br>del sistema<br>financiero |
| EI CF<br>aparece<br>"cancela<br>aceptad                                                              | DI<br>como<br>ble sin<br>ción".                                 | Se envía la solicitud<br>de cancelación.<br>2           |                                             | 3 Se manifiesta el<br>"motivo" de la<br>cancelación.                                             |                                                                  |
| 6<br>El SAT cancela el<br>CFDI y emite el<br>"ACUSE" al emisor.                                      |                                                                 | El sistema solicita<br>el CSD para la<br>cancelación.   |                                             | 4 En caso de<br>sustitución, se debe<br>indicar el folio fiscal<br>del CFDI que lo<br>sustituye. |                                                                  |

Cancelación del Comprobante Fiscal Digital por Internet (CFDI) en 2022 **C.P.C. José de Jesús Ramos Ortíz** Socio Director de la sede Los Mochis

## **CON ACEPTACIÓN:**

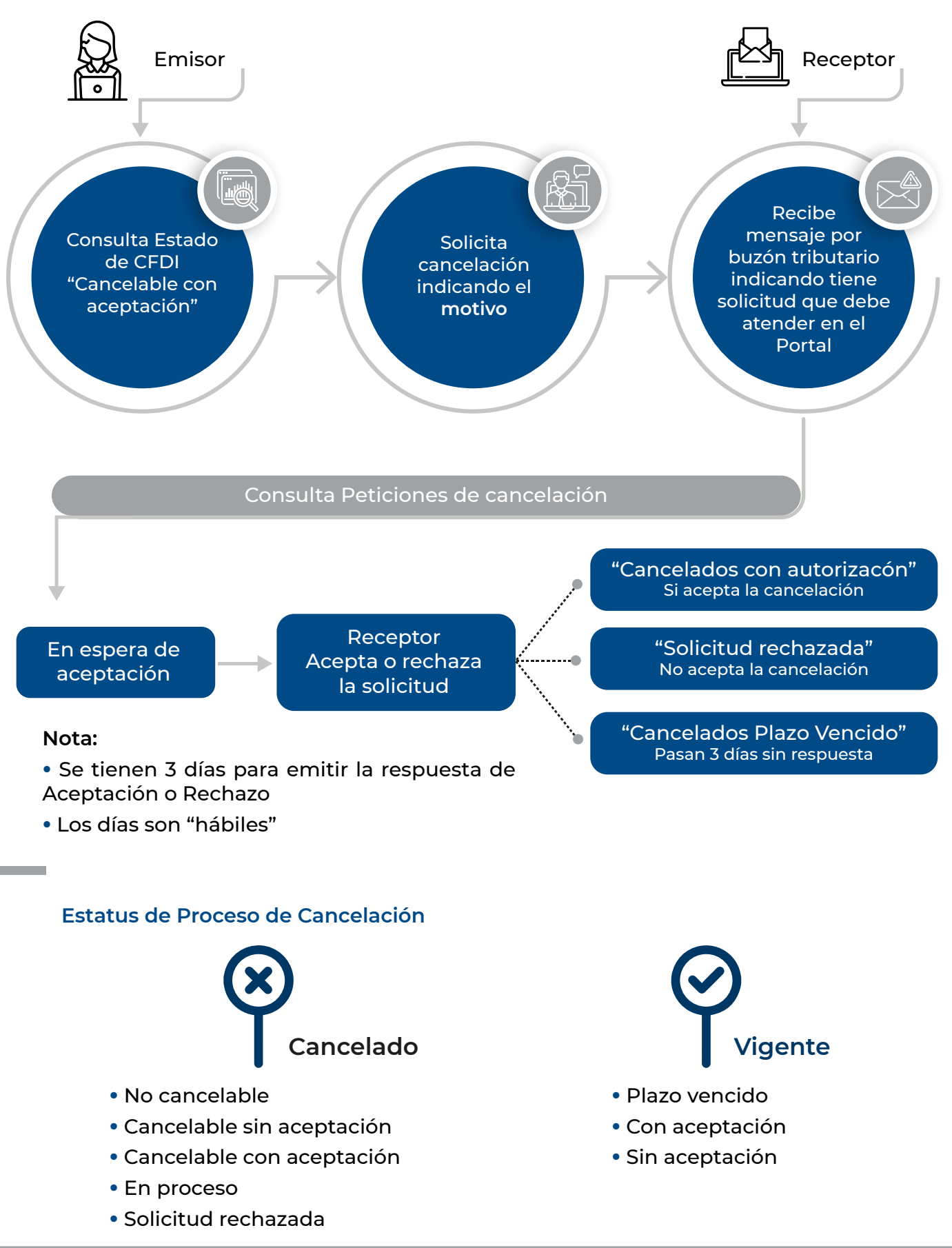

Cancelación del Comprobante Fiscal Digital por Internet (CFDI) en 2022

www.bhrmx.com

C.P.C. José de Jesús Ramos Ortíz Socio Director de la sede Los Mochis

# **MOTIVOS DE CANCELACIÓN**

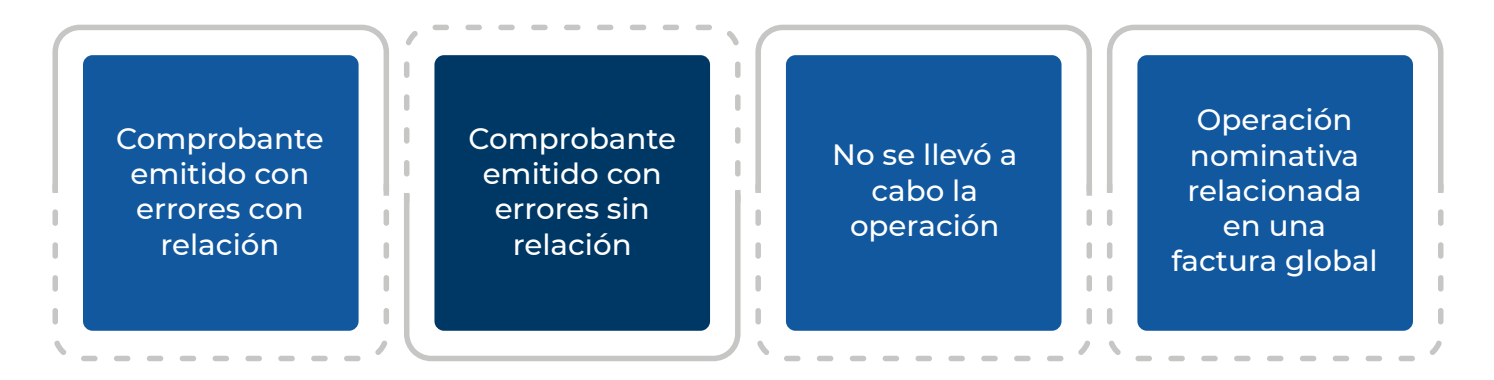

Para llevar a cabo estos cambios la autoridad emitió un documento se trata de las Preguntas frecuentes y escenarios de cancelación conforme a la Reforma Fiscal 2022, que fue publicado en el portal de internet del SAT con el nombre: Preguntas frecuentes sobre la cancelación del CFDI 4.0.

Entre las preguntas y respuestas que publicó el SAT, se encuentran las siguientes:

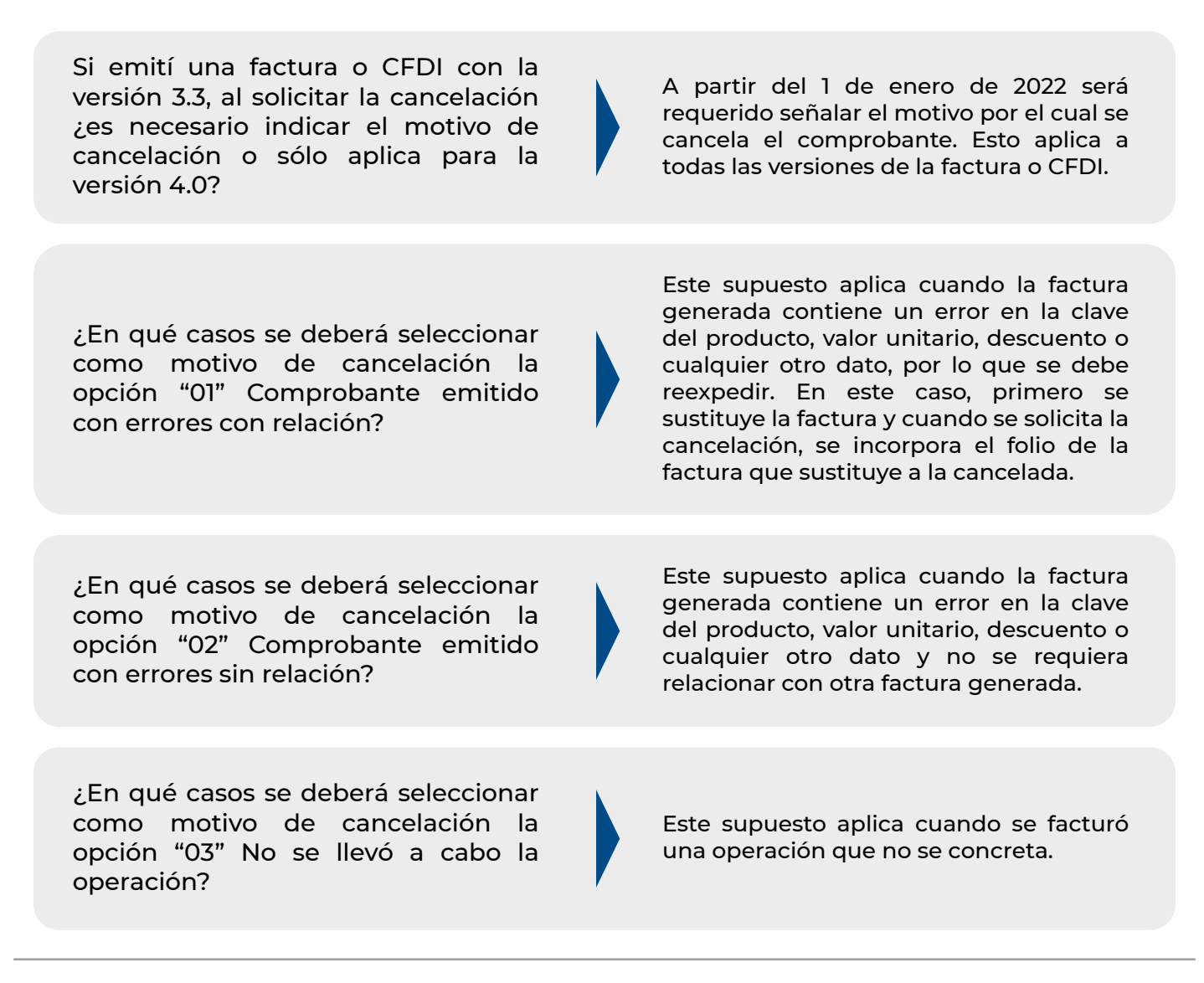

¿En qué casos se deberá seleccionar como motivo de cancelación la opción "04 " Operación nominativa relacionada en la factura global?

| 7 |
|---|

Este supuesto aplica cuando se incluye una venta en la factura global de operaciones con el público en general y posterior a ello, el cliente solicita su factura nominativa, lo que conlleva a cancelar la factura global y reexpedirla, así como generar la factura nominativa al cliente.

#### Pregunta:

Emití una factura, pero mi cliente me pide cancelarla por errores en la descripción, ¿cómo debo realizar la cancelación de dicho comprobante?

#### Respuesta SAT:

Al momento de realizar la solicitud de cancelación, sigue estos pasos:

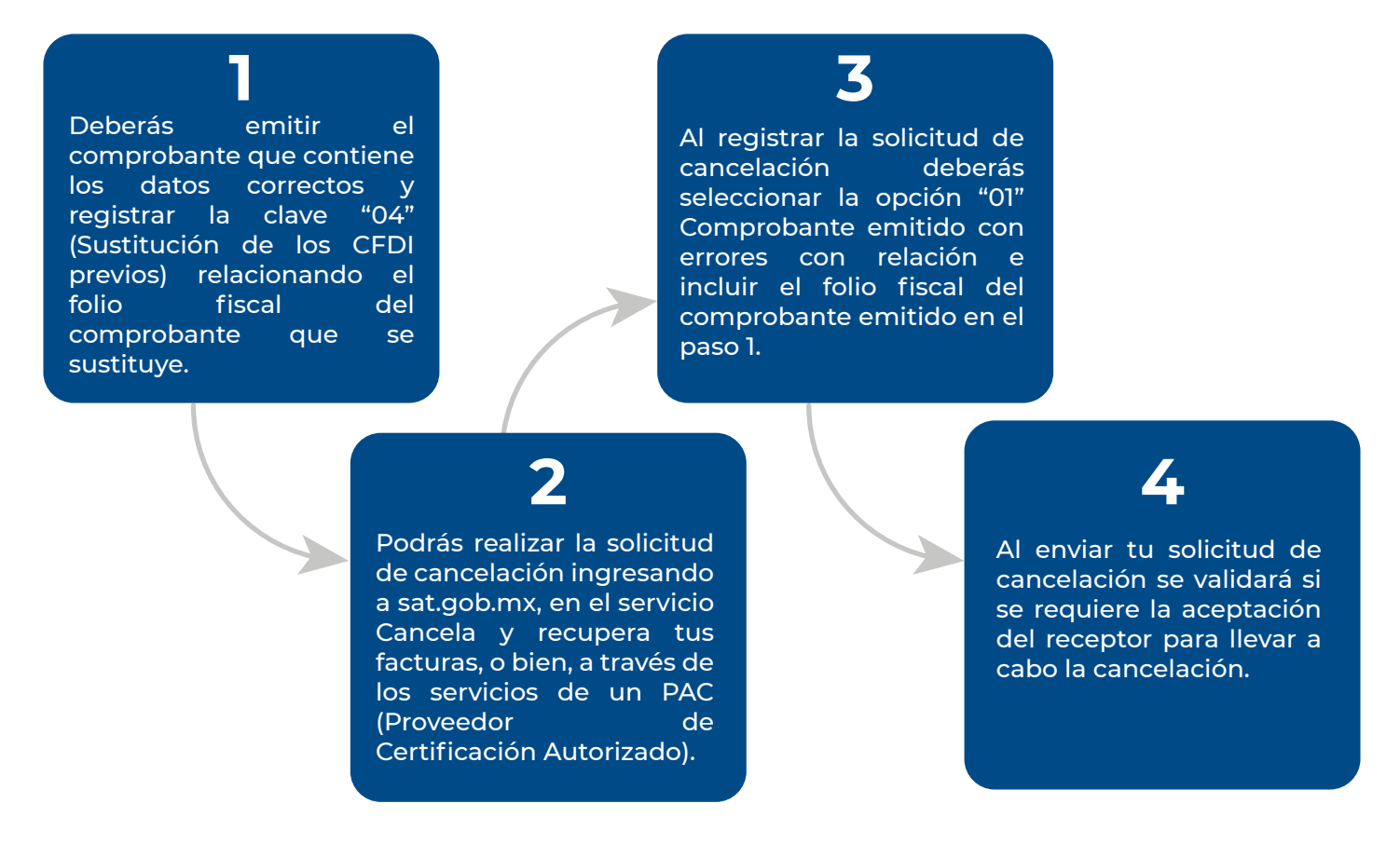

#### Pregunta:

Emití una factura con error en el RFC de mi cliente, la cual aún no ha sido entregada al mismo, ¿para cancelarla tendré que relacionarla primero a la factura que la sustituye?

#### Respuesta SAT:

Cancelación del Comprobante Fiscal Digital por Internet (CFDI) en 2022 Se podrá realizar la solicitud de cancelación registrando en el apartado motivo de cancelación, la clave "02" Comprobante emitido con errores sin relación. Posteriormente se deberá emitir el comprobante fiscal con los datos correctos y registrar la clave "04" (Sustitución de las facturas o CFDI previos) relacionando el folio fiscal del comprobante que se sustituye.

Por último, es importante recordar lo siguiente:

#### NOTA DE CRÉDITO O COMPROBANTE DE EGRESOS:

• Amparan devoluciones, descuentos, bonificaciones para efectos de deducibilidad y también pueden utilizarse para corregir o restar un comprobante de ingresos en cuanto montos que documenta, como la aplicación de anticipos.

• NO SUSTITUYE LA CANCELACIÓN DE UN CFDI EMITIDO.

#### SUSTITUCION CFDI:

• No es una forma de cancelación

• En caso de corregir un comprobante erróneo, primero se emitirá el CFDI con los datos correctos donde se relacione con la clave "04" SUSTITUCION DE CFDI PREVIOS + EL FOLIO FISCAL DEL CFDI ERRONEO, posteriormente se cancelará el CFDI indicando al momento de la solicitud la clave "01" COMPROBANTES EMITIDOS CON ERRORES CON RELACION, adicionalmente se deberá inidicar el folio fiscal del CFDI que lo sustituye.

• A partir del 01 de enero 2022, en **todas** las solicitudes de cancelación se deberá indicar el "motivo" de cancelación, **independientemente de la versión con la que se emitió el comprobante**. Si estás interesado en explorar con mayor detalle las obligaciones, riesgos, oportunidades y sanciones relacionados con la cancelación de CFDI, ponte en contacto con nuestro equipo y agendemos una reunión, en la que personalmente atenderemos cualquier consulta o pregunta que puedas tener.

Contáctanos dn@bhrmx.com 55 54 47 74 00

En México contamos con 19 oficinas en toda República Mexicana, 50 socios y más de 500 profesionales para ofrecerte la mejor calidad de nuestros servicios.